Logging into AFS machines from Windows:

- 1. Type putty.exe into the Google search bar and download the program onto your Desktop.
- 2. Double click on the program and type in the name of an AFS machine in the "Host Name" box. For example afs2.njit.edu
- 3. Now enter your UCID username and password. This should be the same as your AFS username and password.

Logging into AFS machines from Mac:

- 1. Start the terminal program
- 2. Type in "ssh –l <your UCID> afs2.njit.edu" after replacing <your UCID> with yours.
- 3. Enter your UCID username and password.